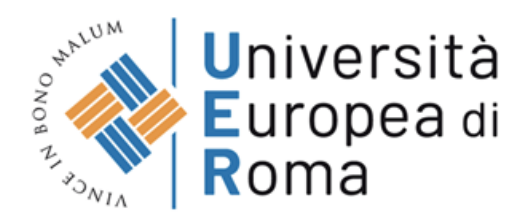

# AVVISO - CONVOCAZIONE AL TEST DI ACCESSO AL CORSO DI LAUREA IN MEDICINA E CHIRURGIA – A.A. 2025/2026

Si avvisa che il test di accesso si svolgerà in forma telematica "home-based" tramite una postazione informatizzata (pc, Mac o laptop) in uso del candidato.

Il test si terrà giovedì 20 febbraio 2025.

Le operazioni di identificazione e riconoscimento inizieranno alle ore 15:00 e l'inizio del test avrà luogo alla fine delle medesime procedure.

## Norme generali

Tutte le comunicazioni sullo svolgimento della prova avverranno per posta elettronica. È fondamentale quindi controllare sempre la posta in arrivo e anche la posta indesiderata.

**Ciascuno sarà responsabile della qualità e della continuità del segnale internet** proveniente dalla postazione di lavoro e dalla **stanza isolata**.

(La commissione può disporre in qualunque momento l'esclusione di un candidato qualora eventuali malfunzionamenti del segnale di collegamento rendano impossibile il controllo sull'ambiente privato in cui si svolge la prova).

Con l'attivazione del videocollegamento si presta il **consenso alla registrazione** delle immagini e alla registrazione di ogni altro dato personale che permetta la ricostruzione e il tracciamento di quanto accaduto durante la prova.

**In caso di eventuali istanze di accesso** si seguiranno le regole generali contenute negli artt. 24 e ss. della Legge 241 del 7 agosto 1990.

## Requisiti tecnici

Per svolgere la prova è necessario disporre di:

- 1 PC (sistema operativo Windows 8, o successivi, oppure LINUX) o MAC (MAC-OS 10.14, o successivi) dotato di webcam e microfono e utilizzo obbligatorio di GOOGLE CHROME (min. versione 81.0) come browser;
- connettività internet con velocità minima in upload e download di 2,0 Mbps;
- 1 smartphone o tablet (Android min v.4.1 IOs min. v.8) dotato di cam, su cui scaricare una APP.

Consigliamo l'utilizzo del Wi-Fi, qualora disponibile o, in assenza di questo, del proprio hotspot personale. Con una mail successiva verrà richiesto di scaricare una APP sullo smartphone/tablet (34MB) da Google Play o da App Store (a seconda se si utilizza uno smartphone con sistema operativo Android o iOS).

N.B. Il Tablet può essere utilizzato **solo** in sostituzione dello Smartphone, non del PC (o Mac).

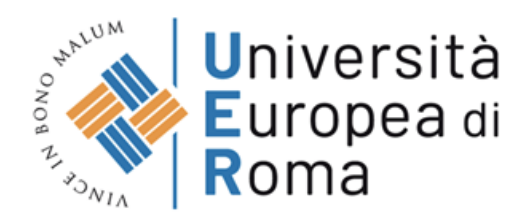

### Verifiche tecniche

Le comunicazioni saranno inviate dall'indirizzo <u>convocazioni@ilmiotest.it</u> entro il **17 febbraio 2025**. Se non si sono ancora effettuate le verifiche tecniche, Vi invitiamo a scrivere a: <u>convocazioni@ilmiotest.it</u>

### Convocazione

Nella mail di convocazione saranno indicati:

- l'orario di convocazione\* e il link da utilizzare per l'accesso alla piattaforma;
- il link al documento con le istruzioni;
- le credenziali per accedere al sistema di consultazione online dell'esito della prova, che verrà attivato dopo la pubblicazione della graduatoria.

\*Raccomandiamo di **rispettare tassativamente l'orario indicato** per non rallentare le operazioni di identificazione che precedono il test e non rischiare di essere escluso dalla prova.

## Identificazione

Il giorno della prova, sarà necessario collegarsi al link apposito ed eseguire la procedura guidata, tramite la quale verranno attivati:

- l'audio e il microfono del pc;
- la webcam del pc;
- la condivisione dello schermo del computer;
- la webcam dello smartphone o del tablet, che dev'essere posizionato al suo fianco.

Per la procedura di identificazione si dovrà:

- mostrare il documento di riconoscimento tramite la webcam del pc e scattare una foto dello stesso;
- scattare una foto del tuo volto all'interno di una sagoma;
- inviare entrambe le foto che vengono acquisite dalla piattaforma.

# Svolgimento della prova

Il giorno della prova, prima dell'inizio del test, la procedura prevede il settaggio e il collegamento degli strumenti già verificati durante il "check requirement" e, a seguire, la ripresa della postazione e dell'ambiente in cui si svolge l'esame.

Successivamente si dovrà collegare lo smartphone ad una presa di corrente e posizionarlo al suo fianco in modo che sia in grado di inquadrare sempre l'ambiente circostante compreso di scrivania, tastiera del pc.

Dopo l'identificazione e solo se i controlli sono andati a buon fine, il candidato potrà accedere al link di collegamento alla prova di esame e disporrà del tempo necessario per la lettura delle istruzioni

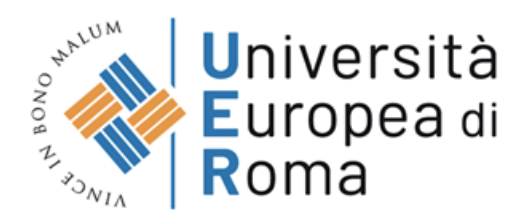

operative e dovrà rimanere in attesa fino al momento dell'inizio della prova. La durata del tempo di attesa dipende dall'andamento delle operazioni di identificazione di tutti i candidati convocati.

Non appena la Commissione di esame autorizza l'avvio della prova, sulla sinistra dello schermo comparirà il tasto "Inizia il test".

Solo in quel momento, cliccando sull'apposito tasto, sarà possibile iniziare la prova.

Al termine della prova si dovrà cliccare sul tasto "Chiudi il test" e, successivamente, fare logout.

Una volta tornato/a alla pagina iniziale, ovvero Proctor Exam, basterà semplicemente cliccare il tasto rosso in alto a destra "Termina Esame".

Non sono concessi l'utilizzo e la consultazione di altre applicazioni, browser o pagine web; pertanto, è necessario chiudere tutte le pagine web e tutti i programmi eventualmente aperti. Le pagine della piattaforma, al contrario, devono rimanere sempre aperte.

In caso di problemi tecnici ci si potrà rivolgere alla live chat con il proctor e l'assistenza tecnica in qualunque momento.

#### Cosa NON è consentito tenere con sé durante l'esame:

- dispositivi aggiuntivi (ulteriori monitor, tastiere, mouse);
- cuffie o auricolari.

#### Cosa NON è consentito fare durante l'esame:

- parlare a bassa/alta voce;
- andare ai servizi;
- consultare libri, testi, pagine web.

#### Caratteristiche dell'ambiente di esame:

- stanza sufficientemente illuminata;
- essere da solo/a;
- webcam correttamente posizionate (pc e smartphone/tablet).

### Live Chat e Vigilanza

La prova sarà videoregistrata e per tutta la durata del procedimento i proctor incaricati dalla Commissione con mansioni di assistenza e vigilanza saranno sempre disponibili in chat. Durante la prova, chiediamo di prestare attenzione ad eventuali comunicazioni da parte dei proctor

tramite la notifica presente in alto a sinistra: quando il personale di vigilanza avrà necessità di comunicare con il candidato, apparirà in altro a sinistra una notifica con un **pallino lampeggiante di colore rosso**.

## Ritiro dal test

Il candidato che vorrà ritirarsi dal concorso e che non vorrà essere valutato dovrà richiederlo formalmente tramite la chat con il proprio proctor. Il ritiro dal test diventa ufficiale solo dopo che il proctor darà conferma dell'avvenuta ricezione della richiesta scritta.

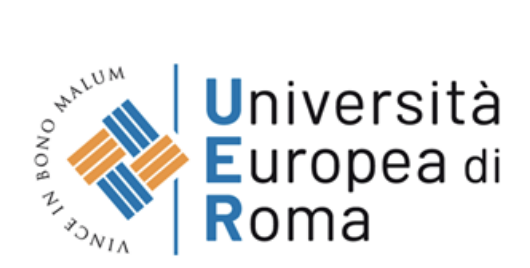

# Verifica della prova

Al termine del processo, con i codici ricevuti nella mail di Convocazione, sarà possibile accedere in forma riservata alla pagina di consultazione degli esiti.

La piattaforma presenta tutti i quesiti svolti e il dettaglio delle risposte esatte, errate e omesse, al fine di verificare il punteggio.